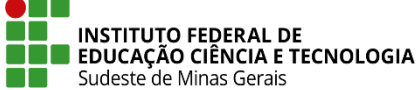

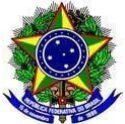

## INSTRUÇÃO NORMATIVA PROEN/IF SUDESTE MG Nº 08, DE 01 DE DEZEMBRO DE 2023

Dispõe sobre orientações para operacionalização, no Sistema Integrado de Gestão (Sistema Administrativo - SIPAC e Sistema Acadêmico - SIGAA), das alterações nas estruturas curriculares estabelecidas como adaptações na temporalidade do currículo, via Plano Educacional Individualizado - PEI, para atendimento aos(às) discentes público da educação especial dos Cursos de Educação Profissional Técnica de Nível Médio e de Graduação do IF Sudeste MG.

**O Pró-Reitor de Ensino do Instituto Federal de Educação, Ciência e Tecnologia do Sudeste de MG**, no uso de suas atribuições definidas no art. 47, inciso I, do Estatuto do IF Sudeste MG e no art. 220, §3º do Regimento Geral, considerando:

A <u>Lei 13.146/2015 - Lei Brasileira de Inclusão da Pessoa com Deficiência</u> (Estatuto da Pessoa com Deficiência);

A Lei 9394/96 - Estabelece as diretrizes e bases da educação nacional;

A Política Nacional de Educação Especial na perspectiva da Educação Inclusiva (2008);

O <u>Estatuto do IF Sudeste MG (Resolução CONSU N° 23/2018)</u>, que, em seu Art. 3°, apresenta como princípio norteador da instituição o compromisso com a educação inclusiva e emancipatória;

O <u>Regimento Geral do IF Sudeste MG</u> (Resolução CONSU 27/2018), que pressupõe por meio da Diretoria de Apoio ao Discente oportunizar o desenvolvimento e fortalecimento de ações de apoio ao discente, orientando e supervisionando a execução de políticas e programas relacionados à assistência estudantil, às ações inclusivas e às ações afirmativas na instituição;

O <u>Plano de Desenvolvimento Institucional (PDI) do IF Sudeste MG</u>, que prioriza esforços para concretização de acessibilidade, em conformidade com a legislação, bem como ratifica o "compromisso nato com a inclusão e igualdade de oportunidades", promovendo a construção de uma sociedade mais justa, ética e democrática;

O <u>Regulamento Acadêmico dos Cursos de Educação Profissional Técnica de Nível Médio (RAT)</u> e o <u>Regulamento Acadêmico de Graduação (RAG)</u>, que organizam o fazer acadêmico institucional;

O GUIA ORIENTADOR: ações inclusivas para atendimento ao público-alvo da educação

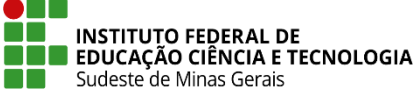

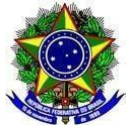

<u>especial no IF Sudeste MG</u>, enquanto política institucional de inclusão, vigente, do IF Sudeste MG (Resolução CONSU 20/2017);

A necessidade de estabelecer um fluxo operacional para formalização, no Sistema Integrado de Gestão (Sistema Administrativo - SIPAC e Sistema Acadêmico - SIGAA), de alterações nas estruturas curriculares estabelecidas, via Plano Educacional Individualizado - PEI, para atendimento aos(às) discentes público da educação especial do IF Sudeste MG.

## **RESOLVE:**

**Art. 1º** Esta Instrução Normativa estabelece o fluxo processual e operacional para formalização e registro, no Sistema Integrado de Gestão (SIPAC e SIGAA), de alterações de estruturas curriculares estabelecidas para os(as) discentes público da educação especial, para os quais forem constatadas a necessidade de adaptação na temporalidade do currículo, via implementação do Plano Educacional Individualizado - PEI, conforme previsto nos regulamentos acadêmicos (RAT e RAG) do IF Sudeste MG.

§ 1° A adaptação na temporalidade do currículo refere-se à flexibilização dos prazos regularmente estabelecidos para realização/conclusão de componentes curriculares, ano/semestre/módulo/período letivo e/ou cursos.

§ 2° O fluxo processual se dará via SIPAC e SIGAA para os Cursos de Educação Profissional Técnica de Nível Médio na modalidade Integrada a Ensino Médio.

§ 3° Para os Cursos de Educação Profissional Técnica de Nível Médio, nas modalidades: Concomitantes e Subsequentes ao ensino médio, e para os Cursos de Graduação o fluxo processual se dará apenas via SIPAC, dispensando procedimento diferenciado no sistema acadêmico em razão da natureza organizacional dos cursos, com admissão de matrículas por componente curricular.

Art. 2º O fluxo processual deve seguir os seguintes procedimentos:

- I. O(A) discente público da educação especial deverá ser matriculado(a) no curso e estrutura curricular igual aos(às) demais discentes ingressantes pelo setor de Registros Acadêmicos do *campus* ou equivalente.
- II. Constatada pela equipe que formulou o PEI do estudante, a necessidade de o(a) discente executar menor número de componentes curriculares previstos para o ano/semestre/módulo/período corrente da matrícula e ter maior flexibilidade no prazo para conclusão do curso, a Equipe do Núcleo de Ações Inclusivas - NAI, a qual também é integrante da equipe do PEI, deverá abrir um processo no SIPAC.
- III. As adaptações na temporalidade do currículo deverão ter o consentimento prévio do(a) estudante e/ou seu responsável para serem encaminhadas. O processo no SIPAC deverá

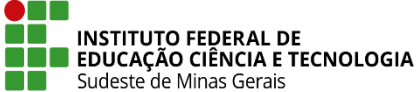

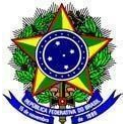

conter as seguintes informações:

- A. Tipo do Processo: Adaptações na Temporalidade do Currículo
- B. Assunto do processo:
  - Para cursos de Graduação: 122.2 ENSINO SUPERIOR: CURSOS DE GRADUAÇÃO: PLANEJAMENTO E ORGANIZAÇÃO CURRICULAR: REFORMULAÇÃO CURRICULAR
  - Para Cursos de Educação Profissional Técnica de Nível Médio na modalidade Integrada ao Ensino Médio: 442.1 - EDUCAÇÃO BÁSICA E PROFISSIONAL: ENSINO MÉDIO: PLANEJAMENTO E ORGANIZAÇÃO CURRICULAR: REFORMULAÇÃO CURRICULAR
  - Para Cursos de Educação Profissional Técnica de Nível Médio nas modalidades Concomitantes e Subsequentes: 452.2 - EDUCAÇÃO BÁSICA E PROFISSIONAL: ENSINO TÉCNICO: PLANEJAMENTO E ORGANIZAÇÃO CURRICULAR: REFORMULAÇÃO CURRICULAR
- C. Assunto Detalhado: [NOME COMPLETO DO ALUNO] [ NÚMERO DE MATRÍCULA] [CURSO] [ANO/SEMESTRE DE INGRESSO]
- D. Natureza do Processo: OSTENSIVO
- IV. A Equipe do NAI deverá inserir no processo um Plano de Adaptações na Temporalidade do Currículo (modelo já inserido no SIPAC) expedido pela equipe que elaborou o PEI com as informações necessárias para proceder às adaptações curriculares do(a) discente para o ano/semestre/módulo/período corrente, ou seja, quais componentes serão cursados no ano/semestre/módulo/período em questão e quais não serão cursados no referido momento.
- V. O processo deverá ser encaminhado para o setor de Registros Acadêmicos do *campus* ou equivalente, o qual, para os Cursos Técnicos Concomitantes e Subsequentes procederá as matrículas para os componentes curriculares indicados e para o Cursos Técnicos Integrados fará as adaptações no SIGAA (conforme procedimentos constantes no Anexo I). Após a finalização do ano/semestre/módulo/período corrente e consolidação dos componentes curriculares/turmas em que o(a) discente foi matriculado(a) o setor de Registros Acadêmicos encaminhará o processo com a comprovação do relatório do SIGAA para à Equipe do NAI.
- VI. No próximo período de matrícula, a equipe do PEI deve emitir novo Plano de Adaptações Curriculares sobre o planejamento curricular para o(a) discente público da educação especial, ficando a Equipe do NAI responsável por encaminhar novamente essas informações em documento anexado ao processo no SIPAC para o setor de Registros Acadêmicos do *campus* ou equivalente.

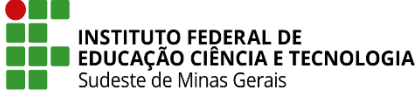

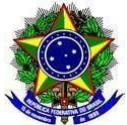

- VII. O setor de Registros Acadêmicos do *campus* ou equivalente fará novamente as as matrículas para os componentes curriculares indicados, no caso de Cursos Técnicos Concomitantes e Subsequentes, e fará as adaptações no SIGAA (conforme procedimentos constantes no Anexo I) no caso de Cursos Técnicos Integrados. Após a finalização do ano/semestre/módulo/período corrente e consolidação dos componentes curriculares/turmas em que o(a) discente foi matriculado(a) o setor de Registros Acadêmicos encaminhará o processo com a comprovação do relatório do SIGAA para à Equipe do NAI.
- VIII. Estes procedimentos deverão ser realizados até que o(a) discente conclua o curso e o setor de Registros Acadêmicos do *campus* ou equivalente insira o histórico escolar final no processo e encerre o mesmo.
  - IX. Caso o(a) discente não permaneça no curso, antes da conclusão do mesmo, o setor de Registros Acadêmicos do *campus* ou equivalente deverá ser comunicado para que encerre o processo.
- Art. 3º Esta Instrução Normativa entra em vigor na data de sua publicação.

Juiz de Fora, 01 de dezembro de 2023

Wilker Rodrigues de Almeida Pró-Reitor de Ensino - IF Sudeste MG Portaria Nº 66, de 18 de janeiro de 2023 DOU 19/01/2023

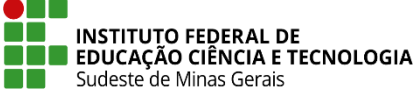

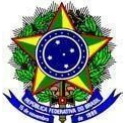

## ANEXO I - PROCEDIMENTOS NO SIGAA - MÓDULO TÉCNICO INTEGRADO

- I. No Módulo Técnico Integrado as estruturas curriculares dos cursos já devem estar cadastradas de acordo com os Projetos Pedagógicos de Curso PPC.
- II. O(A) discente público da educação especial deverá ser matriculado(a) pelo setor de Registros Acadêmicos ou equivalente, inicialmente, em todas as disciplinas do primeiro ano letivo, da mesma forma que os(as) demais discentes ingressantes.
- III. Caso seja constatada pela equipe que formulou o PEI do estudante, a necessidade de o(a) discente executar menor número de componentes curriculares previstos para o ano corrente da matrícula e ter maior flexibilidade no prazo para conclusão do curso, a Equipe do NAI, a qual também é integrante da equipe do PEI, deverá abrir um processo no SIPAC.
- IV. No processo deverá ser inserido um Plano de Adaptações Curriculares expedido pela equipe do PEI com as adaptações necessárias na temporalidade do currículo do(a) discente, conforme art. 2º desta Instrução Normativa. O processo deverá ser encaminhado para o setor de Registros Acadêmicos para que realize as adaptações necessárias no SIGAA.
- V. As adaptações serão realizadas a cada matrícula e cada discente com esta necessidade terá uma estrutura curricular cadastrada no SIGAA para o curso em que estiver matriculado.

## A. CADASTRO DE NOVA ESTRUTURA CURRICULAR

 Para realizar o cadastro da nova estrutura o setor de Registros Acadêmicos ou equivalente deverá ir em "Curso" -> "Estrutura Curricular" -> "Cadastrar":

| Ensino Técnico Integrado                   |                        |
|--------------------------------------------|------------------------|
| Curso Aluno Turma Relatórios Administração |                        |
| Curso                                      | 🕒 Estrutura Curricular |
| 🕑 Cadastrar                                | Cadastrar              |
| 🕑 Listar/Alterar                           | Listar/Alterar         |

2. Atentar para o disposto na <u>IN 01.2023 - Codificação dos Cursos FIC,</u> Técnicos e de Graduação para os Componentes Curriculares, Estruturas e

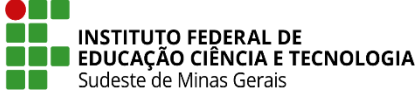

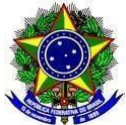

## Turmas no SIGAA:

- a) O cadastro da Estrutura Curricular de todos os cursos FIC, Técnicos e de Graduação, no SIGAA, em todos os campi do IF Sudeste MG, deve ser realizado, seguindo, rigorosamente, as descrições da codificação a seguir:
  - O código da estrutura curricular no SIGAA somente poderá ser numérico, com 07 (sete) dígitos, sem espaço entre os dígitos.
  - O código da estrutura curricular é constituído de 7 (sete) números, cadastrados manualmente:

I. os 2 (dois) primeiros números são a sequência de matrizes curriculares criadas no ano;

II. os próximos 4 (quatro) números são o ano de implantação; e

III. o último, é o semestre de implantação. Exemplos: 0120231; 0220231.

b) Inserido o "Código da Estrutura" deve ser selecionado o "Curso" no qual o(a) discente está matriculado(a) e está sendo feita a alteração na estrutura curricular; incluído o "Prazo de Conclusão Mínimo" igual a "4" (quatro) e o "Prazo de Conclusão Máximo" igual a "8" (oito) anos (estes prazos poderão mudar de acordo com as adaptações que forem feitas ao longo do percurso acadêmico do(a) discente). Inserir também o "Ano de Entrada em Vigor" que será o ano em que a estrutura está sendo modificada pela primeira vez; marcar a opção de "Ativo: Sim"; selecionar o "Turno: Integral" e digitar a carga horária de "Mínimo de Atividades Complementares", de acordo com o PPC do curso. Depois clicar no botão de "Continuar":

| Dados Gerais da Estrutura Curricular                 |   |
|------------------------------------------------------|---|
| Código da Estrutura: \star 0120231                   |   |
| Curso: 🖈 TÉCNICO EM ELETROTÉCNICA - TIELT06004 (INT) | ~ |
| Prazo de Conclusão Mínimo: \star 4 Ano(s)            |   |
| Prazo de Conclusão Máximo: \star 8 Ano(s)            |   |
| Ano de Entrada em Vigor: \star 2023                  |   |
| Ativo: 🔘 Não 🖲 Sim                                   |   |
| Turno: Integral 🗸                                    |   |
| Mínimo de Atividades 0 ch                            |   |
| Cancelar Continuar >>                                |   |

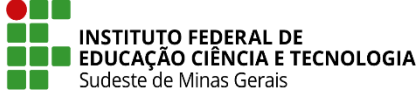

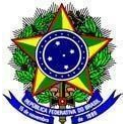

- c) Na estrutura nova, na aba "1° Ano", inserir os componentes curriculares que o(a) discente irá fazer no ano corrente, conforme documento apresentado no SIPAC e descrito no artigo 2º desta Instrução Normativa.
- d) Para a inclusão do componente curricular, no campo "**Componente Curricular**" digitar o código do mesmo (ele aparecerá no campo de

😳 : Adicionar Componente Curricular 🛛 🞯 : Remover Componente Curricular Código: 0120231 Curso: TÉCNICO EM ELETROTÉCNICA Turno: Integral CH Mínima de Atividades Complementares: 0 2º Ano 3º Ano 4º Ano 1º Ano Componente Curricular: \* 0 COMPONENTES CURRICULARES ADICIONADOS ELA06030 - ANÁLISE DE CIRCUITOS CC BIO06001 - BIOLOGIA I 9 EFI06001 - EDUCAÇÃO FÍSICA I • HIS06004 - HISTÓRIA, CULTURA E CIÊNCIA I 9 LIN06001 - LÍNGUA PORTUGUESA, LITERATURA E REDAÇÃO I 9 MAT06008 - MATEMÁTICA APLICADA 9 << Voltar Cancelar Avançar >>

e) Depois que todos os componentes curriculares que o(a) discente está matriculado(a) e irá cursar no ano corrente estiverem cadastrados na aba "1° Ano", clique na aba "2° Ano" e insira os componentes que também eram do 1° ano na estrutura curricular do PPC:

busca), selecione o componente e clique no ícone: " 🥯 ":

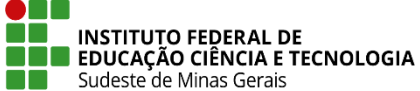

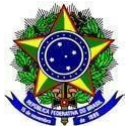

| 1° Ano 2° Ano 3° Ano 4° Ano                           |   |  |
|-------------------------------------------------------|---|--|
| Componente Curricular: *                              |   |  |
| COMPONENTES CURRICULARES ADICIONADOS                  |   |  |
| ELA06032 - ANÁLISE DE CIRCUITOS CA                    | 0 |  |
| BIO06005 - BIOLOGIA II                                | 0 |  |
| EFI06002 - EDUCAÇÃO FÍSICA II                         | 0 |  |
| ELA06039 - ELETRÔNICA ANALÓGIA E DE POTÊNCIA          | 0 |  |
| ELA06009 - ELETRÔNICA DIGITAL                         | 0 |  |
| LIN06015 - ESPANHOL                                   | 0 |  |
| SOF06008 - FILOSOFIA II                               | 0 |  |
| FIS06002 - FÍSICA II                                  | 0 |  |
| GEO06007 - GEOGRAFIA II                               | 0 |  |
| HIS06007 - HISTÓRIA, CULTURA E CIÊNCIA II             | 0 |  |
| ELA06059 - INSTALAÇÕES ELÉTRICAS PREDIAIS             |   |  |
| LIN06013 - LÍNGUA PORTUGUESA, LITERATURA E REDAÇÃO II | 0 |  |
| MAT06005 - MATEMÁTICA II                              | 0 |  |
| ELA06058 - MÁQUINAS ELÉTRICAS                         | 0 |  |
| PRO06003 - ORGANIZAÇÃO E NORMAS                       | 0 |  |
| QUI06002 - QUÍMICA II                                 | 0 |  |
| SOF06003 - SOCIOLOGIA II                              | 0 |  |
| << Voltar Cancelar Avancar >>                         |   |  |

- f) Terminada a inclusão das disciplinas do 1º ano nas abas "1º Ano" e "2º Ano", na aba "3º Ano" deverá ser incluídos os componentes do 2º ano do PPC:
- g) Terminada a inclusão das disciplinas do 2º ano na aba "3º Ano", na aba "4º Ano" deverá ser incluídos os componentes do 3º ano do PPC e clicar no botão de "Avançar":

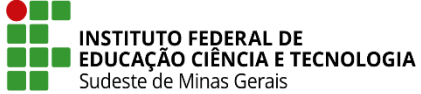

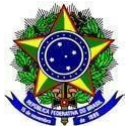

| 1º Ano 2º Ano 3º Ano 4º Ano                            |   |
|--------------------------------------------------------|---|
| Componente Curricular: \star                           | 0 |
| Componentes Curriculares Adicionados                   |   |
| ELA06038 - ACIONAMENTOS ELÉTRICOS                      | 0 |
| LIN06018 - ARTES                                       | 0 |
| ELA06034 - AUTOMAÇÃO INDUSTRIAL                        | 0 |
| BIO06003 - BIOLOGIA III                                | 0 |
| ELT06002 - CIRCUITOS TRIFÁSICOS E TRANSFORMADORES      | 0 |
| SOF06011 - FILOSOFIA III                               | 0 |
| FIS06005 - FÍSICA MODERNA                              | 0 |
| GEO06008 - GEOGRAFIA III                               | 0 |
| LIN06014 - INGLÊS                                      | 0 |
| ELA06061 - INSTALAÇÕES ELÉTRICAS INDUSTRIAIS           | 0 |
| LIN06023 - LIBRAS                                      | 0 |
| LIN06003 - LÍNGUA PORTUGUESA, LITERATURA E REDAÇÃO III | 0 |
| MAT06007 - MATEMÁTICA III                              | 0 |
| ELA06060 - PROGRAMAÇÃO DE MICROPROCESSADORES           | 0 |
| ELT06004 - PROJETO AUXILIADO POR COMPUTADOR            | 0 |
| ELT06006 - PRÁTICA PROFISSIONAL EM ELETROTÉCNICA       | 0 |
| QUI06005 - QUÍMICA III                                 | 0 |
| ELT06003 - SISTEMAS ELÉTRICOS DE POTÊNCIA              | 0 |
| SOF06010 - SOCIOLOGIA III                              | 0 |
| << Voltar Cancelar Avançar >>                          |   |

h) Aparecerá o resumo da estrutura curricular, faça a conferência e clique no botão de "**Cadastrar**":

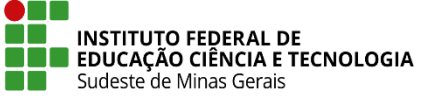

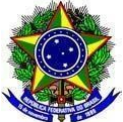

| F                                           | LESUMO DA ESTRUTURA CURRICULAR  |       |
|---------------------------------------------|---------------------------------|-------|
|                                             | Código: 0120231                 |       |
|                                             | Curso: TÉCNICO EM ELETROTÉCNICA |       |
| Prazo de Co                                 | nclusão Mínimo: 4 Ano(s)        |       |
| Prazo de Con                                | trada em Vinerr 2022            |       |
| Ano de En                                   | Ativo: Sim                      |       |
|                                             | Turno: Integral                 |       |
| Mínimo de Atividades C                      | omplementares: 0                |       |
| 1º ANO                                      |                                 |       |
| ELA06030 - ANÁLISE DE CIRCUITOS CO          |                                 | 90 h  |
| MAT06008 - MATEMÁTICA APLICADA              |                                 | 120 h |
| BIO06001 - BIOLOGIA I                       |                                 | 60 h  |
| EFI06001 - EDUCAÇÃO FÍSICA I                |                                 | 60 h  |
| HIS06004 - HISTÓRIA, CULTURA E CIÊNCIA I    |                                 | 90 h  |
| LIN06001 - LÍNGUA PORTUGUESA, LITERATURA E  | REDAÇÃO I                       | 120 h |
| 2º ANO                                      |                                 |       |
| ELA06063 - LABORATÓRIO DE ELETROTÉCNICA E   | MEDIDAS ELÉTRICAS               | 60 h  |
| ELA06031 - ELETROMAGNETISMO                 |                                 | 60 h  |
| FIS06001 - FISICA I                         |                                 | 90 h  |
| GEOGEORIA I                                 |                                 | 60 h  |
| SOF06007 - SOCIOLOGIA I                     |                                 | 30 h  |
| SOF06002 - FILOSOFIA I                      |                                 | 30 h  |
| SEG06002 - HIGIENE E SEGURANÇA DO TRABALH   | D                               | 60 h  |
| 3º ANO                                      |                                 |       |
| SOF06008 - FILOSOFIA II                     |                                 | 30 h  |
| ELA06058 - MÁQUINAS ELÉTRICAS               |                                 | 60 h  |
| PRO06003 - ORGANIZAÇÃO E NORMAS             |                                 | 30 h  |
| ELA06009 - ELETRÔNICA DIGITAL               |                                 | 60 h  |
| ELA06059 - INSTALAÇÕES ELETRICAS PREDIAIS   |                                 | 60 h  |
| ELAGEO22 - ANÁLISE DE CIDCUITOS CA          |                                 | 120 h |
| BIO06005 - BIOLOGIA II                      |                                 | 60 h  |
| ELA06039 - ELETRÔNICA ANALÓGIA E DE POTÊNC  | IA                              | 90 h  |
| LIN06015 - ESPANHOL                         |                                 | 90 h  |
| SOF06003 - SOCIOLOGIA II                    |                                 | 30 h  |
| QUI06002 - QUÍMICA II                       |                                 | 60 h  |
| GEO06007 - GEOGRAFIA II                     |                                 | 60 h  |
| FIS06002 - FISICA II                        | REDAÇÃO II                      | 60 h  |
|                                             | REDAÇÃO II                      | 120 h |
| EFI06002 - EDUCAÇÃO EÍSICA II               |                                 | 60 h  |
| 4º ANO                                      |                                 |       |
| OUI06005 - OUÍMICA III                      |                                 | 60 h  |
| SOF06011 - FILOSOFIA III                    |                                 | 30 h  |
| ELA06038 - ACIONAMENTOS ELÉTRICOS           |                                 | 90 h  |
| ELT06002 - CIRCUITOS TRIFÁSICOS E TRANSFORM | MADORES                         | 60 h  |
| ELT06003 - SISTEMAS ELÉTRICOS DE POTÊNCIA   |                                 | 60 h  |
| MAT06007 - MATEMÁTICA III                   |                                 | 90 h  |
| SOF06010 - SOCIOLOGIA III                   |                                 | 30 h  |
| FISUBUUS - FISICA MODERNA                   | TC                              | 30 n  |
| LIN06003 - LÍNGUA PORTUGUESA LITERATURA E   | REDAÇÃO III                     | 120 h |
| ELA06060 - PROGRAMAÇÃO DE MICROPROCESSAL    | DORES                           | 60 h  |
| LIN06014 - INGLÊS                           |                                 | 90 h  |
| GEO06008 - GEOGRAFIA III                    |                                 | 60 h  |
| BIO06003 - BIOLOGIA III                     |                                 | 60 h  |
| ELT06006 - PRÁTICA PROFISSIONAL EM ELETROTÉ | CNICA                           | 320 h |
| ELT06004 - PROJETO AUXILIADO POR COMPUTADO  | )R                              | 60 h  |
| LINU6018 - ARTES                            |                                 | 30 h  |
|                                             |                                 | 50 h  |
|                                             | Cadastrar Concelar              | 50 11 |
|                                             | Concentration Concentration     |       |

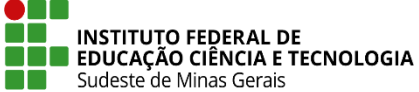

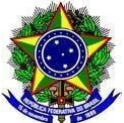

## B. ALTERAÇÃO DA ESTRUTURA CURRICULAR NA TURMA DE ENTRADA

 Com a nova estrutura curricular cadastrada é necessário inseri-la em uma turma de entrada. Para este procedimento vá na aba "Curso" -> "Turma de Entrada" -> "Cadastrar":

| Ensino Técnico Integrado                                                             |                                                                                         |
|--------------------------------------------------------------------------------------|-----------------------------------------------------------------------------------------|
| Curso Aluno Turma Relatórios Administração                                           |                                                                                         |
| <ul> <li>Curso</li> <li>Cadastrar</li> <li>Listar/Alterar</li> </ul>                 | <ul> <li>Estrutura Curricular</li> <li>Cadastrar</li> <li>Listar/Alterar</li> </ul>     |
| <ul> <li>Cadastrar Documentos Legais</li> <li>Consultar Documentos Legais</li> </ul> | <ul> <li>Componentes Curriculares</li> <li>Cadastrar</li> <li>Listar/Alterar</li> </ul> |
| <ul> <li>Horário</li> <li>Cadastrar</li> <li>Listar/Alterar</li> </ul>               | <ul> <li>Turma de Entrada</li> <li>Cadastrar</li> <li>Listar/Alterar</li> </ul>         |

Selecione o "Curso"; a "Estrutura Curricular" que foi criada para o(a) discente; a "Data de Entrada" que será a mesma dos(as) demais discentes; o "Ano de Referência" que o(a) discente ingressou; no campo "Capacidade" digite "1" e clique no botão de "Cadastrar":

| nsino Técnico Integrado > Cadastro de Turma de Entrada                                 |   |  |  |  |
|----------------------------------------------------------------------------------------|---|--|--|--|
| Dados da Turma de Entrada                                                              |   |  |  |  |
| Curso: \star TÉCNICO EM ELETROTÉCNICA - TIELT06004 (INT) - Santos Dumont               | ~ |  |  |  |
| Estrutura Curricular: * TÉCNICO EM ELETROTÉCNICA - TIELT06004 (INT) [0120231 - 2023] V |   |  |  |  |
| Data de Entrada: 🔹 04/02/2023                                                          |   |  |  |  |
| Ano de Referência: 🔹 2023                                                              |   |  |  |  |
| Capacidade: 1                                                                          |   |  |  |  |
| Cadastrar Cancelar                                                                     |   |  |  |  |

## C. ALTERAÇÃO DA ESTRUTURA CURRICULAR DO(A) DISCENTE

 Com a nova estrutura curricular e turma de entrada cadastradas é necessário alterar o cadastro do(a) discente. Para este procedimento vá na aba "Aluno" -> "Aluno" -> "Listar/Alterar":

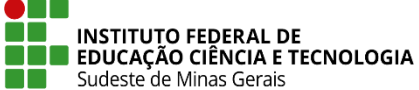

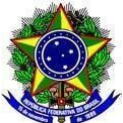

| Curso Aluno Turma | Relatórios | Administração |  |
|-------------------|------------|---------------|--|
| Aluno             |            |               |  |
| Cadastrar         |            |               |  |
| Listar/Alterar    |            |               |  |

2. Faça a busca e seleção do(a) discente que terá a estrutura curricular adaptada:

| Ensino Técnico Integrado | ISINO TÉCNICO INTEGRADO > DADOS DO DISCENTE TÉCNICO |                                 |        |            |  |
|--------------------------|-----------------------------------------------------|---------------------------------|--------|------------|--|
|                          |                                                     | BUSCAR DISCENTE                 |        |            |  |
|                          | Matrícula:                                          |                                 |        |            |  |
|                          | CPF:                                                |                                 |        |            |  |
|                          | Nome do Discente:                                   |                                 |        |            |  |
|                          | Curso:                                              |                                 |        |            |  |
|                          |                                                     | Buscar Cancelar                 |        |            |  |
|                          |                                                     | 🕥: Selecionar Discente          |        |            |  |
|                          |                                                     | SELECIONE ABAIXO O DISCENTE (1) |        |            |  |
| Matrícula Alur           | 10                                                  |                                 | Status |            |  |
| TÉCNICO EM ELETR         | OTÉCNICA - Santos Dumont                            |                                 |        |            |  |
|                          |                                                     |                                 | ATIVO  | $\bigcirc$ |  |

3. Selecione a "**Turma de Entrada**" que acabou de ser criada e salve a alteração:

| Ur   | nidade Responsável:   | SDM-COORDENAÇÃO DE REGISTROS ACADÊMICOS     |              |
|------|-----------------------|---------------------------------------------|--------------|
|      | Nome:                 |                                             |              |
|      | Status: 🖈             | ATIVO                                       | ~            |
|      | Curso:                | TÉCNICO EM ELETROTÉCNICA                    |              |
|      | Turma de Entrada: 🖈   | TÉCNICO EM ELETROTÉCNICA - TIELT06004 (INT) | - B (2023) 💙 |
|      | Forma de Ingresso: 🔅  | PROCESSO SELETIVO (INTEGRADO)               | *            |
| Grup | o de Concorrência : 🖈 | ACAO AFIRMATIVA - PCD                       | *            |
|      | Regime do Aluno:      | Externo                                     | ~            |

4. O(A) discente já estará na estrutura nova. Sendo possível conferir no histórico escolar:

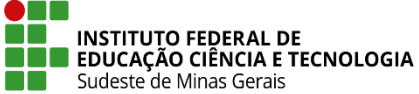

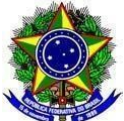

#### MINISTÉRIO DA EDUCAÇÃO SECRETARIA DE EDUCAÇÃO PROFISSIONAL E TECNOLÓGICA INSTITUTO FEDERAL DE EDUCAÇÃO, CIÊNCIA E TECNOLOGIA DO SUDESTE DE MINAS GERAIS PRÓ-REITORIA DE ENSINO

| Componentes Curriculares Cursadas/Cursando |          |                                                  |             |       |        |      |
|--------------------------------------------|----------|--------------------------------------------------|-------------|-------|--------|------|
| Ano Letivo                                 |          | Componente Curricular                            | H/A         | Turma | Freq % | Nota |
| 2023                                       | 1º Ano   |                                                  | MATRICULADO |       |        |      |
| 2023                                       | BIO06001 | BIOLOGIA I                                       | 80A         | ELT1I | -      | -    |
| 2023                                       | EFI06001 | EDUCAÇÃO FÍSICA I                                | 80A         | ELT1I | -      | -    |
| 2023                                       | GE006009 | GEOGRAFIA I                                      | 120A        | ELT1I | -      | -    |
| 2023                                       | HIS06004 | HISTÓRIA, CULTURA E CIÊNCIA I                    | 120A        | ELT1I | -      | -    |
| 2023                                       | LIN06001 | LÍNGUA PORTUGUESA, LITERATURA E REDAÇÃO I        | 160A        | ELT1I | -      | -    |
| 2023                                       | MAT06008 | MATEMÁTICA APLICADA                              | 160A        | ELT1I | -      | -    |
| 2023                                       | QUI06001 | QUÍNICA I                                        | 80A         | ELT1I | -      | -    |
| 2023                                       | SOF06002 | FILOSOFIA I                                      | 40A         | ELT1I | -      | -    |
| 2023                                       | SOF06007 | SOCIOLOGIA I                                     | 40A         | ELT1I | -      | -    |
| 2023                                       | ELA06030 | ANÁLISE DE CIRCUITOS CC                          | 120A        | ELT1I | -      | -    |
| 2023                                       | ELA06031 | ELETROMAGNETISMO                                 | 80A         | ELT1I | -      | -    |
| 2023                                       | ELA06063 | LABORATÓRIO DE ELETROTÉCNICA E MEDIDAS ELÉTRICAS | 80A         | ELT1B | -      | -    |
| 2023                                       | FIS06001 | FÍSICA I                                         | 120A        | ELT1I | -      | -    |
| 2023                                       | SEG06002 | HIGIENE E SEGURANÇA DO TRABALHO                  | AOB         | ELT1I | -      | -    |

| Componentes Curriculares Obrigatórios Pendentes: 36 |  |
|-----------------------------------------------------|--|
| Componente Curricular                               |  |

| 2010  | Coorgo   | Componente Curricular             |             |   | un | 6    |
|-------|----------|-----------------------------------|-------------|---|----|------|
| Ano 3 | F1S06002 | FÍSICAII                          | SICAII      |   |    | 80A  |
| Ano 3 | GE006007 | GEOGRAFIA II                      | OGRAFIA II  |   |    | 80A  |
| Ano 3 | EF106002 | EDUCAÇÃO FÍSICA II                |             |   |    | 80A  |
| Ano 3 | SOF06003 | SOCIOLOGIA II                     | CIOLOGIA II |   |    | 40A  |
| Ano 3 | QUI06002 | QUÍMICA II                        | ÍMICA II    |   |    |      |
| Ano 3 | ELA08058 | MÁQUINAS ELÉTRICAS                |             |   |    | 80A  |
| Ano 3 | ELA06032 | ANÁLISE DE CIRCUITOS CA           |             |   |    | 80A  |
| Ano 3 | ELA08059 | INSTALAÇÕES ELÉTRICAS PREDIAIS    |             |   |    | 80A  |
| Ano 3 | ELA06039 | ELETRÔNICA ANALÓGIA E DE POTÊNCIA |             |   |    | 120A |
| Ano 3 | ELA08009 | ELETRÔNICA DIGITAL                |             |   |    | 80A  |
| Ano 3 | PR006003 | ORGANIZAÇÃO E NORMAS              |             |   |    | 40A  |
|       |          |                                   | Página      | 1 | de | 2    |

#### SIGAA - Sistema Integrado de Gestão de Atividades Acadêmicas IF Sudeste MG - Instituto Federal de Educação, Ciência e Tecnologia do Sudeste de Minas Gerais CAMPUS SANTOS DUMONT Rua Técnico Panamá, 45 - Quarto Depósito

| Histório | co Escolar - I | Emitido em:            | 20/09/2023 às 16:29h           |                    |       |       |  |
|----------|----------------|------------------------|--------------------------------|--------------------|-------|-------|--|
| Nome:    |                |                        |                                | Matricula:         |       |       |  |
|          |                | Componente             | s Curriculares Obrigató        | rios Pendentes: 36 |       |       |  |
| Ano      | Código         |                        | Componente Cur                 | ricular            |       | СН    |  |
| Ano 3    | SOF06008       | FILOSOFIA II           |                                |                    |       | 40A   |  |
| Ano 3    | LIN06013       | LÍNGUA PORTUGUESA, LI  | ITERATURA E REDAÇÃO II         |                    |       | 160A  |  |
| Ano 3    | MAT06005       | MATEMÁTICA II          |                                |                    |       | 160A  |  |
| Ano 3    | HIS06007       | HISTÓRIA, CULTURA E CI | ÓRIA, CULTURA E CIÊNCIA II     |                    |       | 120A  |  |
| Ano 3    | LIN08015       | ESPANHOL               |                                |                    |       | 120A  |  |
| Ano 3    | BI006005       | BIOLOGIA II            |                                |                    |       | A08   |  |
| Ano 4    | GE006008       | GEOGRAFIA III          |                                |                    |       | ADB   |  |
| Ano 4    | LIN06018       | ARTES                  |                                |                    |       | 40A   |  |
| Ano 4    | BIO06003       | BIOLOGIA II            |                                |                    |       | A08   |  |
| Ano 4    | LIN08023       | LIBRAS                 |                                |                    |       | 40A   |  |
| Ano 4    | ELA06061       | INSTALAÇÕES ELÉTRICA   | TALAÇÕES ELÉTRICAS INDUSTRIAIS |                    |       | A08   |  |
| Ano 4    | ELA06060       | PROGRAMAÇÃO DE MICR    | GRAMAÇÃO DE MICROPROCESSADORES |                    |       | A08   |  |
| Ano 4    | ELA06038       | ACIONAMENTOS ELÉTRIC   | DNAMENTOS ELÉTRICOS            |                    |       | 120A  |  |
| Ano 4    | ELA06034       | AUTOMAÇÃO INDUSTRIA    | romação industrial             |                    |       | A08   |  |
| Ano 4    | SOF06010       | SOCIOLOGIA III         | CIOLOGIA III                   |                    |       | 40A   |  |
| Ano 4    | SOF06011       | FILOSOFIA III          |                                |                    |       | 40A   |  |
| Ano 4    | QU106005       | QUÍMICA III            |                                |                    |       | A08   |  |
| Ano 4    | LIN06003       | LÍNGUA PORTUGUESA, LI  | ITERATURA E REDAÇÃO III        |                    |       | 160A  |  |
| Ano 4    | MAT08007       | MATEMÁTICA III         |                                |                    |       | 120A  |  |
| Ano 4    | ELT06003       | SISTEMAS ELÉTRICOS DE  | E POTÊNCIA                     |                    |       | A08   |  |
| Ano 4    | ELT06004       | PROJETO AUXILIADO POR  | R COMPUTADOR                   |                    |       | A08   |  |
| Ano 4    | ELT08002       | CIRCUITOS TRIFÁSICOS   | E TRANSFORMADORES              |                    |       | A08   |  |
| Ano 4    | LIN06014       | INGLÉS                 |                                |                    |       | 120A  |  |
| Ano 4    | F1S06005       | FÍSICA MODERNA         |                                |                    |       | 40A   |  |
| Ano 4    | ELT08008       | PRÁTICA PROFISSIONAL   | EM ELETROTÉCNICA               |                    |       | 320H  |  |
|          | Anos esc       | olares                 | Exigido                        | Integralizado      | Pen   | dente |  |
|          | Ano            | 1                      | 540h                           | 0.0h               | 540h  |       |  |
|          | Ano            | 2                      | 480h                           | 0.0h               | 480h  |       |  |
|          | Ano            | 3                      | 1140h                          | 0.0h               | 1140h |       |  |
|          | Ano            | 4                      | 1400h                          | 0.0h               | 1400h |       |  |
| TOTAL    |                |                        | 3580h                          | 0.0h               | 3560h |       |  |

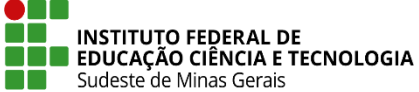

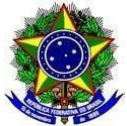

## D. CANCELAMENTO DE COMPONENTES CURRICULARES QUE O(A) DISCENTE NÃO VAI MAIS FREQUENTAR

 O(A) discente já estando na estrutura nova é necessário excluir os componentes curriculares que ele(ela) não irá mais cursar, de acordo com o informado via SIPAC e descrito no artigo 2º desta Instrução Normativa. Para tal procedimento vá na aba "Aluno" -> "Matrícula" -> "Alterar Status de Matrícula em Turmas":

| Ensino Técnico Integrado                                                                |                                                                                                    |
|-----------------------------------------------------------------------------------------|----------------------------------------------------------------------------------------------------|
| Curso Aluno Turma Relatórios Administração                                              | Matrícula                                                                                                    |
| <ul> <li>Cadastrar</li> <li>Listar/Alterar</li> <li>Atualizar Dados Pessoais</li> </ul> | <ul> <li>Efetuar Matrícula</li> <li>Alterar Status de Matrículas em Turmas</li> <li>Consultar Matrículas Pendentes</li> </ul> |

2. Faça a busca e seleção do(a) discente:

| Matrícula:              |                                 |                                                                                                    |                                                                                                    |
|-------------------------|---------------------------------|----------------------------------------------------------------------------------------------------|----------------------------------------------------------------------------------------------------|
|                         |                                 |                                                                                                    |                                                                                                    |
| CPF:                    |                                 |                                                                                                    |                                                                                                    |
| Nome do Discente:       |                                 |                                                                                                    |                                                                                                    |
| Curso:                  |                                 |                                                                                                    |                                                                                                    |
|                         | Buscar                          |                                                                                                    |                                                                                                    |
|                         | Selecionar Discente             |                                                                                                    |                                                                                                    |
|                         | SELECIONE ABAIXO O DISCENTE (1) |                                                                                                    |                                                                                                    |
| no                      |                                 |                                                                                                    | Status                                                                                                    |
| OTÉCNICA - Santos Dumor | at                              |                                                                                                    |                                                                                                    |
|                         | CPF: Nome do Discente: Curso:   | CPF:<br>Nome do Discente:<br>Curso:<br>Buscar Cancelar<br>Selecionar Discente<br>SELECIONE ABAIXO O DISCENTE (1)<br>NO | CPF:     ✓ Nome do Discente:     Curso:     Buscar Cancelar     ⓒ: Selecionar Discente      SELECIONE ABAIXO O DISCENTE (1) |

3. Selecione os componentes curriculares que serão excluídos e clique em "**Próximo Passo**":

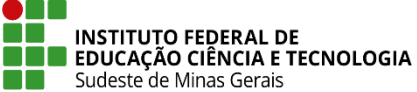

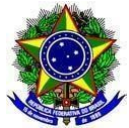

| Selecione as matrículas |                                                                   |       |             |  |  |  |  |
|-------------------------|-------------------------------------------------------------------|-------|-------------|--|--|--|--|
| 🗌 Ano                   | Componente Curricular                                             | Turma | Status      |  |  |  |  |
| 2023                    | ELA06030 - ANÁLISE DE CIRCUITOS CC - 90h                          | ELT1I | MATRICULADO |  |  |  |  |
| 2023                    | BIO06001 - BIOLOGIA I - 60h                                       | ELT1I | MATRICULADO |  |  |  |  |
| 2023                    | EFI06001 - EDUCAÇÃO FÍSICA I - 60h                                | ELT1I | MATRICULADO |  |  |  |  |
| 2023                    | ELA06031 - ELETROMAGNETISMO - 60h                                 | ELT1I | MATRICULADO |  |  |  |  |
| 2023                    | SOF06002 - FILOSOFIA I - 30h                                      | ELT1I | MATRICULADO |  |  |  |  |
| 2023                    | FIS06001 - FÍSICA I - 90h                                         | ELT1I | MATRICULADO |  |  |  |  |
| 2023                    | GEO06009 - GEOGRAFIA I - 90h                                      | ELT1I | MATRICULADO |  |  |  |  |
| 2023                    | SEG06002 - HIGIENE E SEGURANÇA DO TRABALHO - 60h                  | ELT1I | MATRICULADO |  |  |  |  |
| 2023                    | HIS06004 - HISTÓRIA, CULTURA E CIÊNCIA I - 90h                    | ELT1I | MATRICULADO |  |  |  |  |
| 2023                    | LIN06001 - LÍNGUA PORTUGUESA, LITERATURA E REDAÇÃO I - 120h       | ELT1I | MATRICULADO |  |  |  |  |
| 2023                    | MAT06008 - MATEMÁTICA APLICADA - 120h                             | ELT1I | MATRICULADO |  |  |  |  |
| 2023                    | QUI06001 - QUÍMICA I - 60h                                        | ELT1I | MATRICULADO |  |  |  |  |
| 2023                    | SOF06007 - SOCIOLOGIA I - 30h                                     | ELT1I | MATRICULADO |  |  |  |  |
| 2023                    | ELA06063 - LABORATÓRIO DE ELETROTÉCNICA E MEDIDAS ELÉTRICAS - 60h | ELT1B | MATRICULADO |  |  |  |  |
|                         | << Escolher Outro Discente Cancelar Próximo Passo >>              |       |             |  |  |  |  |

## 4. No campo "Novo Status" selecione "EXCLUIDA" e clique em "Confirmar":

| Confira os dados para efetuar a alteração do status da matrícula  |              |  |  |  |  |  |
|-------------------------------------------------------------------|--------------|--|--|--|--|--|
| Novo Status: EXCLUIDA                                             |              |  |  |  |  |  |
| Matrículas escolhidas                                             |              |  |  |  |  |  |
| Componente Curricular                                             | Status Atual |  |  |  |  |  |
| ELA06031 - ELETROMAGNETISMO - 60h                                 | MATRICULADO  |  |  |  |  |  |
| SOF06002 - FILOSOFIA I - 30h                                      | MATRICULADO  |  |  |  |  |  |
| FIS06001 - FÍSICA I - 90h                                         | MATRICULADO  |  |  |  |  |  |
| GEO06009 - GEOGRAFIA I - 90h                                      | MATRICULADO  |  |  |  |  |  |
| SEG06002 - HIGIENE E SEGURANÇA DO TRABALHO - 60h                  | MATRICULADO  |  |  |  |  |  |
| QUI06001 - QUÍMICA I - 60h                                        | MATRICULADO  |  |  |  |  |  |
| SOF06007 - SOCIOLOGIA I - 30h                                     | MATRICULADO  |  |  |  |  |  |
| ELA06063 - LABORATÓRIO DE ELETROTÉCNICA E MEDIDAS ELÉTRICAS - 60h | MATRICULADO  |  |  |  |  |  |
| Confirmar << Escolher Outras Matrículas Cancelar                  |              |  |  |  |  |  |

5. O(A) discente estará então matriculado(a) apenas nas disciplinas restantes. Essa informação poderá ser conferida gerando o histórico do mesmo:

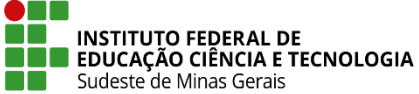

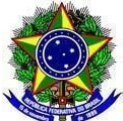

#### MINISTÉRIO DA EDUCAÇÃO SECRETARIA DE EDUCAÇÃO PROFISSIONAL E TECNOLÓGICA INSTITUTO FEDERAL DE EDUCAÇÃO, CIÊNCIA E TECNOLOGIA DO SUDESTE DE MINAS GERAIS **PRÓ-REITORIA DE ENSINO**

| Componentes Curriculares Cursadas/Cursando |                                                     |                                           |             |       |        |      |  |
|--------------------------------------------|-----------------------------------------------------|-------------------------------------------|-------------|-------|--------|------|--|
| Ano Letivo                                 |                                                     | Componente Curricular                     | HA          | Turma | Freq % | Nota |  |
| 2023                                       | 1º Ano                                              |                                           | MATRICULADO |       |        |      |  |
| 2023                                       | BIC06001                                            | BIOLOGIA I                                | AOB         | ELT1I | -      | -    |  |
| 2023                                       | EF106001                                            | EDUCAÇÃO FÍSICA I                         | AOB         | ELT1I | -      | -    |  |
| 2023                                       | HE506004                                            | HISTÓRIA, CULTURA E CIÊNCIA I             | 126A        | ELT1I | -      | -    |  |
| 2023                                       | LIN05001                                            | LÍNGUA PORTUGUESA, LITERATURA E REDAÇÃO I | 166A        | ELT1I | -      | -    |  |
| 2023                                       | MATOSOOB                                            | MATEMÁTICA APLICADA                       | 166A        | ELT1I | -      | -    |  |
| 2023                                       | ELA06030                                            | ANÁLISE DE CIRCUITOS CO                   | 126A        | ELT1I | -      | -/   |  |
|                                            | Componentes Curriculares Obrigatórios Pendentes: 44 |                                           |             |       |        |      |  |

|       |          |                                                  |        |    |    | _    |
|-------|----------|--------------------------------------------------|--------|----|----|------|
| Ano   | Código   | Componente Curricular                            |        | CH |    |      |
| Ano 2 | FIS06001 | FISCAL                                           |        |    |    | 120A |
| Ano 2 | GE006009 | GEOGRAFIA I                                      |        |    |    |      |
| Ano 2 | QU105001 | QUÍNICA I                                        |        | 0  |    |      |
| Ano 2 | SOF06002 | FILOSOFIAT                                       |        |    |    | 40A  |
| Ano 2 | ELA08031 | ELETROMAGNETISMD                                 |        |    |    | 80A  |
| Ano 2 | ELA06063 | LABORATÓRIO DE ELETROTÉCNICA E MEDIDAS ELÉTRICAS |        |    |    | 80A  |
| Ano 2 | SOF06007 | SOCIOLOGIA I                                     |        |    |    | 40A  |
| Ano 2 | SEG06002 | HIGIENE E SEGURANÇA DO TRABALHO                  |        |    |    | 80A  |
| Ano 3 | F1506002 | FISCAL                                           |        |    |    | 80A  |
| Ano 3 | GE006007 | GEOGRAFIA I                                      |        |    |    | 80A  |
| Ano 3 | EFI06002 | EDUCAÇÃO FÍSICA II                               |        |    |    | 80A  |
| Ano 3 | SOF06003 | SOCIOLOGIA II                                    |        |    |    | 40A  |
| Ano 3 | QU106002 | QUÍMICA II                                       |        |    |    | 80A  |
| Ano 3 | ELA08058 | MÁQUINAS ELÉTRICAS                               |        |    |    | 80A  |
| Ano 3 | ELA00032 | ANÁLISE DE CIRCUITOS CA                          |        |    |    | 80A  |
| Ano 3 | ELA06059 | INSTALAÇÕES ELÉTRICAS PREDIAIS                   |        |    |    | 80A  |
| Ano 3 | ELA06039 | ELETRÔNICA ANALÓGIA E DE POTÊNCIA                |        |    |    | 120A |
| Ano 3 | ELA06009 | ELETRÔNICA DIGITAL                               |        |    |    | 80A  |
| Ano 3 | PR006003 | ORGANIZAÇÃO E NORMAS                             |        |    |    | 40A  |
|       |          |                                                  | Página | 1  | de | 2    |

# SIGAA - Sistema Integrado de Gestão de Atividades Acadêmicas IF Sudeste MG - Instituto Federal de Educação, Ciência e Tecnologia do Sudeste de Minas Gerais CAMPUS SANTOS DUMONT Rua Técnico Panamá, 45 - Quarto Depósito

| Histório | co Escolar - | Emitido em:            | 20/09/2023 às 16:38h              |                    |       |       |  |
|----------|--------------|------------------------|-----------------------------------|--------------------|-------|-------|--|
| Nome:    |              |                        |                                   | Matricula          |       |       |  |
|          |              | Componente             | s Curriculares Obrigató           | rios Pendentes: 44 |       |       |  |
| Ano      | Código       |                        | Componente Cur                    | ricular            |       | СН    |  |
| Ano 3    | SOF06008     | FILOSOFIA              |                                   |                    |       | 40A   |  |
| Ano 3    | LIN06013     | LÍNGUA PORTUGUESA, L   | ITERATURA E REDAÇÃO II            |                    |       | 160A  |  |
| Ano 3    | MAT06005     | MATEMÁTICA II          |                                   |                    |       | 160A  |  |
| Ano 3    | HIS06007     | HISTÓRIA, CULTURA E CI | ISTÓRIA, CULTURA E CIÊNCIA II     |                    |       | 120A  |  |
| Ano 3    | LIN06015     | ESPANHOL               |                                   |                    |       | 120A  |  |
| Ano 3    | 81005005     | BIOLOGIA               |                                   |                    |       | 80A   |  |
| Ano 4    | GEO06008     | GEOGRAFIA II           |                                   |                    |       | 804   |  |
| Ano 4    | LIN06018     | ARTES                  |                                   |                    |       | 404   |  |
| Ano 4    | 81005003     | BIOLOGIA III           |                                   |                    |       | 804   |  |
| Ano 4    | LIN06023     | LIBRAS                 |                                   |                    |       | 40A   |  |
| Ano 4    | ELA06061     | INSTALAÇÕES ELÉTRICA   | INSTALAÇÕES ELÉTRICAS INDUSTRIAIS |                    |       | AOB   |  |
| Ano 4    | ELA06060     | PROGRAMAÇÃO DE MICE    | PROGRAMAÇÃO DE MICROPROCESSADORES |                    |       | 804   |  |
| Ano 4    | ELA06038     | ACIONAMENTOS ELÉTRIC   | ACIONAMENTOS ELÉTRICOS            |                    |       | 120A  |  |
| Ano 4    | ELA06034     | AUTOMAÇÃO INDUSTRIA    | AUTOMAÇÃO INDUSTRIAL              |                    |       | 804   |  |
| Ano 4    | SOF06010     | SOCIOLOGIA III         | SOCIOLOGIA III                    |                    |       | 40A   |  |
| Ano 4    | SOF06011     | FILOSOFIA II           |                                   |                    |       | 40A   |  |
| Ano 4    | QU106005     | QUÍNICA II             |                                   |                    |       | 804   |  |
| Ano 4    | LIN06003     | LÍNGUA PORTUGUESA, L   | ITERATURA E REDAÇÃO III           |                    |       | 160A  |  |
| Ano 4    | MAT06007     | MATEMÁTICA II          |                                   |                    |       | 120A  |  |
| Ano 4    | ELT06003     | SISTEMAS ELÉTRICOS D   | E POTÊNCIA                        |                    |       | 804   |  |
| Ano 4    | ELT06004     | PROJETO AUXILIADO PO   | R COMPUTADOR                      |                    |       | 80A   |  |
| Ano 4    | ELT06002     | CIRCUITOS TRIFÁSICOS   | E TRANSFORMADORES                 |                    |       | 804   |  |
| Ano 4    | LIN06014     | INGLÉS                 |                                   |                    |       | 120A  |  |
| Ano 4    | FIS06005     | FÍSICA MODERNA         |                                   |                    |       | 40A   |  |
| Ano 4    | ELTOSOOS     | PRÁTICA PROFISSIONAL   | EM ELETROTÉCNICA                  |                    |       | 3294  |  |
|          | Anos es      | colares                | Exigido                           | Integralizado      | Pen   | dente |  |
|          | And          | of .                   | 540h                              | 0.0h               | 540h  |       |  |
|          | And          | 2                      | 480h                              | 0.0h               | 480h  |       |  |
|          | And          | 3                      | 1140h                             | 0.0h               | 1140h |       |  |
|          | And          | 14                     | 5400h                             | 0.0h               | 1400h |       |  |
|          | TOT          | AL                     | 3560h                             | 0.0h               | 3560h |       |  |

Aterção, agora o histórico possui uma verificação autordática de autenticidade e consistência, sendo portanto dispensável a assinatura da coordenação do cumo. Favor, ler instruções no rodapé.

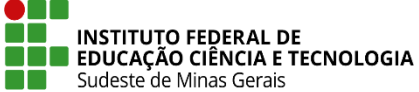

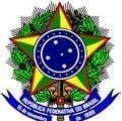

## E. ALTERAÇÕES POSTERIORES NA ESTRUTURA CURRICULAR

 Após o primeiro ano do(a) discente, possivelmente serão necessárias outras alterações na estrutura curricular dele(dela), conforme descrito no artigo 2º desta Instrução Normativa. Sendo preciso novas mudanças na estrutura, este procedimento deverá ser realizado indo na aba "Curso" -> "Estrutura Curricular" -> "Listar/Alterar":

| Ensino Técnico Integrado                   |                                                                                     |
|--------------------------------------------|-------------------------------------------------------------------------------------|
| Curso Aluno Turma Relatórios Administração |                                                                                     |
| Curso<br>Cadastrar<br>Listar/Alterar       | <ul> <li>Estrutura Curricular</li> <li>Cadastrar</li> <li>Listar/Alterar</li> </ul> |

2. Faça a busca do "**Curso**" e clique no ícone "😾" na frente da estrutura curricular do(a) discente, que será alterada:

| Ensino Técnico Integra   | DO > LISTAGEM   | DAS ESTRUTURAS CURRICULARES            |                                 |                  |           |                |
|--------------------------|-----------------|----------------------------------------|---------------------------------|------------------|-----------|----------------|
|                          |                 | Busca de Estrutur                      | A CURRICULAR                    |                  |           |                |
|                          | Curso: TÉCM     | NICO EM ELETROTÉCNICA - TIELT06004 (IN | T)                              | *                |           |                |
|                          |                 | Buscar Car                             | icelar                          |                  | 1         |                |
|                          |                 |                                        |                                 |                  |           |                |
| 🔾: Visualizar Estrut     | tura Curricular | 📃: Relatório da Estrutura Curricular   | 😺: Alterar Estrutura Curricular | <b>ख</b> ∶ Remov | er Estrut | ura Curricular |
|                          |                 | ESTRUTURAS CURRIC                      | CULARES (3)                     |                  |           |                |
| Curso                    |                 | Cód.                                   | Ano Entrada em Vigor            | СН               | Ativo     |                |
| TÉCNICO EM ELETROTÉCNICA |                 | 0320181                                | 2018                            | 4040 h           | Sim       | 🔍 🖪 🦻 🥑        |
| TÉCNICO EM ELETROTÉCNICA |                 | 0120201                                | 2020                            | 3560 h           | Sim       | 🔍 🖪 👳 🥑        |
|                          |                 |                                        |                                 |                  |           |                |

 Caso seja necessário e apresentado no documento encaminhado via SIPAC, altere o "Prazo de Conclusão Mínimo" e o "Prazo de Conclusão Máximo" e clique em "Continuar":

| ENSINO TÉCNICO INTE | egrado > Estrutura Curricular                        |   |
|---------------------|------------------------------------------------------|---|
| _                   |                                                      |   |
|                     | Dados Gerais da Estrutura Curricular                 |   |
|                     | Código da Estrutura: 🛊 0120231                       |   |
|                     | Curso: * TÉCNICO EM ELETROTÉCNICA - TIELT06004 (INT) | ~ |
|                     | Prazo de Conclusão Mínimo: * 5 Ano(s)                |   |
|                     | Prazo de Conclusão Máximo: * 10 Ano(s)               |   |
|                     | Ano de Entrada em Vigor: * 2023                      |   |
|                     | Ativo: 🔘 Não 🖲 Sim                                   |   |
|                     | Turno: Integral 🗸                                    |   |
|                     | Mínimo de Atividades 0 ch                            |   |
|                     | Cancelar Continuar >>                                |   |

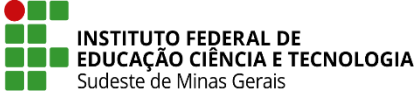

ENSI

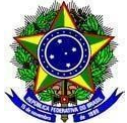

#### MINISTÉRIO DA EDUCAÇÃO SECRETARIA DE EDUCAÇÃO PROFISSIONAL E TECNOLÓGICA INSTITUTO FEDERAL DE EDUCAÇÃO, CIÊNCIA E TECNOLOGIA DO SUDESTE DE MINAS GERAIS PRÓ-REITORIA DE ENSINO

4. Exclua os componentes curriculares que forem necessária, pois serão

alterados de local na estrutura curricular, clicando no ícone " " e clique em

#### "Avançar":

| 0                           | Adicionar Componente Curricular | I: Remover Componente Curricular |  |
|-----------------------------|---------------------------------|----------------------------------|--|
|                             | Código: 0120231                 |                                  |  |
|                             | Curso: TÉCNICO EM ELETRO        | FÉCNICA                          |  |
|                             | Turno: Integral                 |                                  |  |
| CH Minima de Atividades Co  | mplementares: 0                 |                                  |  |
| 1° Ano 2° Ano 3° Ano        | 4° Ano 5° Ano                   |                                  |  |
| Componente Currie           | ular: 🖈                         |                                  |  |
| COMPONENTES CURRICULAR      | es Adicionados                  |                                  |  |
| ELA06038 - ACIONAMENTOS E   | LÉTRICOS                        |                                  |  |
| LIN06018 - ARTES            |                                 |                                  |  |
| ELA06034 - AUTOMAÇÃO INDU   | STRIAL                          |                                  |  |
| BIO06003 - BIOLOGIA III     |                                 |                                  |  |
| ELT06002 - CIRCUITOS TRIFÁS | ICOS E TRANSFORMADORES          |                                  |  |
| SOF06011 - FILOSOFIA III    |                                 |                                  |  |
| FIS06005 - FÍSICA MODERNA   |                                 |                                  |  |
| GEO06008 - GEOGRAFIA III    |                                 |                                  |  |
| LIN06014 - INGLÊS           |                                 |                                  |  |
| ELA06061 - INSTALAÇÕES ELÉ  | TRICAS INDUSTRIAIS              |                                  |  |
| LIN06023 - LIBRAS           |                                 |                                  |  |
| LIN06003 - LÍNGUA PORTUGUE  | SA, LITERATURA E REDAÇÃO III    |                                  |  |
| MAT06007 - MATEMÁTICA III   |                                 |                                  |  |
| ELA06060 - PROGRAMAÇÃO D    | E MICROPROCESSADORES            |                                  |  |
| ELT06004 - PROJETO AUXILIA  | O POR COMPUTADOR                |                                  |  |
| ELT06006 - PRÁTICA PROFISS  | ONAL EM ELETROTÉCNICA           |                                  |  |
| QUI06005 - QUÍMICA III      |                                 |                                  |  |
| ELT06003 - SISTEMAS ELÉTRIC | OS DE POTÊNCIA                  |                                  |  |
| SOF06010 - SOCIOLOGIA III   |                                 |                                  |  |

 Inclua os componentes curriculares que forem necessários, pois foram alterados de local na estrutura curricular, para isso, no campo "Componente Curricular" digite o código do mesmo (ele aparecerá no campo de busca),

selecione o componente e clique no ícone: " <sup>(Q)</sup> ". Assim que realizar todas as alterações na estrutura clique no botão: "**Avançar**":

| 1° Ano 2° Ano 3° Ano 4° Ano 5° Ano               |   |
|--------------------------------------------------|---|
| Componente Curricular: *                         | ٢ |
| COMPONENTES CURRICULARES ADICIONADOS             |   |
| MAT06007 - MATEMÁTICA III                        | 0 |
| ELA06060 - PROGRAMAÇÃO DE MICROPROCESSADORES     | 0 |
| ELT06004 - PROJETO AUXILIADO POR COMPUTADOR      | 0 |
| ELT06006 - PRÁTICA PROFISSIONAL EM ELETROTÉCNICA | 0 |
| QUI06005 - QUÍMICA III                           | 0 |
| ELT06003 - SISTEMAS ELÉTRICOS DE POTÊNCIA        | 0 |
| SOF06010 - SOCIOLOGIA III                        | 0 |
| << Voltar Cancelar Avançar >>                    |   |

6. Confira o resumo da estrutura curricular e clique em "Alterar":

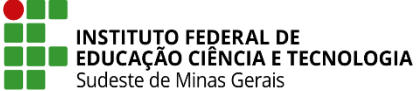

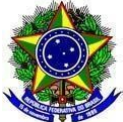

| RESUMO DA ESTRUTURA CURRICULAR                              |       |
|-------------------------------------------------------------|-------|
| Código: 0120231                                             |       |
| Curso: TÉCNICO EM ELETROTÉCNICA                             |       |
| Prazo de Conclusão Mínimo: 5 Ano(s)                         |       |
| Prazo de Conclusão Máximo: 10 Ano(s)                        |       |
| Ano de Entrada em Vigor: 2023                               |       |
| Ativo: Sim                                                  |       |
| Turno: Integral                                             |       |
| To the                                                      |       |
| 1º ANO                                                      |       |
| HISU0004 - HISTORIA, CULTURA E CIENCIA I                    | 90 h  |
|                                                             | 120 h |
|                                                             | 50 h  |
| MATOBOOB - MATEMÁTICA APLICADA                              | 120 h |
| BIO06001 - BIOLOGIA I                                       | 60 h  |
| 2º ANO                                                      |       |
| SEG00002 - HIGIENE E SEGURANCA DO TRABALHO                  | 60 h  |
| SOF06007 - SOCIOLOGIA I                                     | 30 h  |
| SOF06002 - FILOSOFIA I                                      | 30 h  |
| QUIDBOOI - QUÍMICA I                                        | 60 h  |
| GEO08009 - GEOGRAFIA I                                      | 90 h  |
| FISO8001 - FÍSICA I                                         | 90 h  |
| ELA06063 - LABORATÓRIO DE ELETROTÉCNICA E MEDIDAS ELÉTRICAS | 60 h  |
| ELA06031 - ELETROMAGNETISMO                                 | 60 h  |
| 3º Ano                                                      |       |
| EFI06002 - EDUCAÇÃO FÍSICA II                               | 60 h  |
| HISO6007 - HISTÓRIA, CULTURA E CIÈNCIA II                   | 90 h  |
| ELA06038 - MAQUINAS ELETRICAS                               | 60 h  |
| ELA06032 - ANALISE DE CIRCUITOS CA                          | 60 h  |
| GEUDDUU7 - GEUGRAFIA II                                     | 60 h  |
| MATOROOZ - MATEMÁTICA II                                    | 120 h |
| ELA06039 - ELETRÔNICA ANALÓGIA E DE POTÊNCIA                | 90 h  |
| ELA06009 - ELETRÔNICA DIGITAL                               | 60 h  |
| LIN06015 - ESPANHOL                                         | 90 h  |
| FIS06002 - FÍSICA II                                        | 60 h  |
| BIO06005 - BIOLOGIA II                                      | 60 h  |
| SOF06008 - FILOSOFIA II                                     | 30 h  |
| PRO06003 - ORGANIZAÇÃO E NORMAS                             | 30 h  |
| SOF06003 - SOCIOLOGIA II                                    | 30 h  |
| LIN06013 - LÍNGUA PORTUGUESA, LITERATURA E REDAÇÃO II       | 120 h |
| ELA06039 - INSTALAÇÕES ELÉTRICAS PREDIAIS                   | 60 h  |
| 4º ANO                                                      |       |
| FIS06003 - FISICA MODERNA                                   | 30 h  |
| ELA06061 - INSTALAÇÕES ELETRICAS INDUSTRIAIS                | 60 h  |
| LINDODUS - LINGUA PORTUGUESA, LITERATURA E REDAÇÃO III      | 120 h |
| LIN00018 - ARTES                                            | 30 h  |
| ELA06038 - ACIONAMENTOS ELÊTRICOS                           | 90 h  |
| LIN06023 - LIBRAS                                           | 30 h  |
| SOF06011 - FILOSOFIA III                                    | 30 h  |
| ELT08002 - CIRCUITOS TRIFÁSICOS E TRANSFORMADORES           | 60 h  |
| BIO06003 - BIOLOGIA III                                     | 60 h  |
| ELA06034 - AUTOMAÇÃO INDUSTRIAL                             | 60 h  |
| GEO00008 - GEOGRAFIA III                                    | 60 h  |
| 5º Ano                                                      |       |
| ELT06006 - PRÁTICA PROFISSIONAL EM ELETROTÉCNICA            | 320 h |
| ELA06000 - PROGRAMAÇÃO DE MICROPROCESSADORES                | 60 h  |
| ELT06003 - SISTEMAS ELÉTRICOS DE POTÊNCIA                   | 60 h  |
| QUI06005 - QUÍMICA III                                      | 60 h  |
| ELT06004 - PROJETO AUXILIADO POR COMPUTADOR                 | 60 h  |
| MATOGOO7 - MATEMÁTICA III                                   | 90 h  |
| SUFUCUTU - SUCIULUGIA III                                   | 30 h  |
| Alterar   << Voltar   Cancelar                              |       |

7. A estrutura curricular estará modificada e o(a) discente já terá esta alteração realizada, pois já está com a mesma selecionada em seu cadastro, conforme foi feito no **item C** deste Anexo. Para conferir as informações abra o histórico do(a) discente:

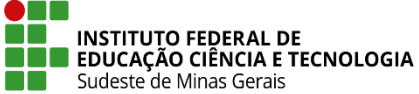

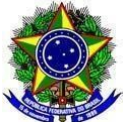

#### MINISTÉRIO DA EDUCAÇÃO SECRETARIA DE EDUCAÇÃO PROFISSIONAL E TECNOLÓGICA INSTITUTO FEDERAL DE EDUCAÇÃO, CIÊNCIA E TECNOLOGIA DO SUDESTE DE MINAS GERAIS **PRÓ-REITORIA DE ENSINO**

| Componentes Curriculares Cursadas/Cursando |                       |                                           |      |             |        |      |  |
|--------------------------------------------|-----------------------|-------------------------------------------|------|-------------|--------|------|--|
| Ano Letivo                                 | Componente Curricular |                                           |      | Turna       | Fieq % | Nota |  |
| 2023                                       | 1º Ano                |                                           |      | MATRICULADO |        |      |  |
| 2023                                       | 81006001              | BIOLOGIA I                                | 80A  | ELTH        | -      | -    |  |
| 2023                                       | EFI06001              | EDUCAÇÃO FÍSICA I                         | A08  | ELTH        | -      | -    |  |
| 2023                                       | HISOBOOH              | HISTÓRIA, CULTURA E CIÊNCIA I             | 120A | ELT1I       | -      | -    |  |
| 2023                                       | LIN06001              | LÍNGUA PORTUGUESA, LITERATURA E REDAÇÃO I | 180A | ELTH        | -      | -    |  |
| 2023                                       | MATOBOOB              | MATEMÁTICA APLICADA                       | 180A | ELT1        | -      | -    |  |
| 2823                                       | ELA06030              | ANÁLISE DE CIRCUITOS CC                   | 120A | ELTH        | -      | -    |  |

#### Componentes Curriculares Obrigatórios Pendentes: 44

| Ano                                              | Código                                        | Componente Curricular                            |        |      | CH  |            |
|--------------------------------------------------|-----------------------------------------------|--------------------------------------------------|--------|------|-----|------------|
| Ano 2                                            | FIS06001                                      | FÍSICA I                                         |        |      | 120 |            |
| Ano 2                                            | GEO06009                                      | GEOGRAFIA1                                       |        |      |     | 120A       |
| Ano 2                                            | QU106001                                      | QUIMCAT                                          |        |      | 604 |            |
| Ano 2                                            | SOF06062                                      | FILOSOFIAI                                       |        |      |     |            |
| Ano 2                                            | ELA08031                                      | ELETROMAGNETISMO                                 |        |      |     | BOA        |
| Ano 2                                            | ELA06063                                      | LABORATÓRIO DE ELETROTÉCNICA E MEDIDAS ELÉTRICAS |        | 80   |     |            |
| Ano 2                                            | SOF00067                                      | SOCIOLOGIA I                                     |        | 404  |     |            |
| Ano 2                                            | SEG06082                                      | HIGIENE E SEGURANÇA DO TRABALHO                  |        | 804  |     |            |
| Ano 3                                            | FIS06002                                      | FISICA II                                        |        | 804  |     |            |
| Ano 3                                            | GE006007                                      | 7 GEOGRAFIA II                                   |        |      |     | BOA        |
| Ano 3                                            | a 3 EFI08002 EDUCAÇÃO FÍSICA II               |                                                  |        |      | 804 |            |
| Ano 3                                            | SOF00003                                      | SOCIOLOGIA II                                    |        |      |     | 40A        |
| Ano 3                                            | QU106002                                      | QUIMCA 8                                         |        |      |     | <b>BOA</b> |
| Ano 3                                            | ELA08058                                      | MÁQUINAS ELÉTRICAS                               |        |      |     | BOA        |
| Ano 3                                            | Ano 3 ELA08032 ANÁLISE DE CIRCUITOS CA        |                                                  |        |      | 804 |            |
| Ano 3                                            | Ano 3 ELA08059 INSTALAÇÕES ELÉTRICAS PREDIVIS |                                                  |        |      | 804 |            |
| Ano 3 ELA08039 ELETRÓNICA ANALÓGIA E DE POTÊNCIA |                                               |                                                  |        | 1204 |     | 120A       |
| Ano 3                                            | ELA08009                                      | ELETRÔNICA DIGITAL                               |        |      |     | BOA        |
| Ano 3                                            | PROBLES                                       | ORGANIZAÇÃO E NORMAS                             |        |      |     | 404        |
|                                                  |                                               |                                                  | Página | 1    | de  | 2          |

SIGAA - Sistema Integrado de Gestão de Atividades Acadêmicas IF Sudeste MG - Instituto Federal de Educação, Ciência e Tecnologia do Sudeste de Minas Gerais CAMPUS SANTOS DUMONT Rua Técnico Panamá, 45 - Quarto Depósito

| macome | o escolar - | Emitido em:            | 20/09/2023 às 17:03h                        |                    |       |       |  |
|--------|-------------|------------------------|---------------------------------------------|--------------------|-------|-------|--|
| Nome:  |             |                        |                                             | Matricular         |       |       |  |
|        |             | Componente             | s Curriculares Obrigató                     | rios Pendentes: 44 |       |       |  |
| Ano    | Código      |                        | Componente Cur                              | ricular            |       | CH    |  |
| Ano 3  | SOF00008    | FILOSOFIAII            |                                             |                    |       | 404   |  |
| Ano 3  | LIN06013    | LÍNGUA PORTUGUESA, LI  | ITERATURA E REDAÇÃO II                      |                    |       | 160A  |  |
| Ano 3  | MATOGODS    | MATEMÁTICA II          |                                             |                    |       | 160A  |  |
| Ano 3  | HIS06067    | HISTÓRIA, CULTURAE CI  | ENCIA II                                    |                    |       | 120A  |  |
| Ano 3  | LIN06015    | ESPANHOL               |                                             |                    |       | 120A  |  |
| Ano 3  | 81006005    | BIOLOGIA II            |                                             |                    |       | AGB   |  |
| Ano-4  | GEC06008    | GEOGRAFIA II           |                                             |                    |       | AGB   |  |
| Ano 4  | LINOSO18    | ARTES                  |                                             |                    |       | 404   |  |
| Ano-4  | BIC06003    | BIOLOGIA II            |                                             |                    |       | AGB   |  |
| Ano 4  | LIN09823    | LIBRAS                 |                                             |                    |       | 404   |  |
| Ano-4  | ELA08061    | INSTALAÇÕES ELÉTRICA   | S INDUSTRIAIS                               |                    |       | AGB   |  |
| Ano 4  | ELA08038    | ACIONAMENTOS ELÉTRIC   | 009                                         |                    |       | 120A  |  |
| Ano-4  | ELA08034    | AUTOMAÇÃO INDUSTRIA    | AUTOMAÇÃO INDUSTRIAL                        |                    |       |       |  |
| Ano-4  | SOF00011    | FILOSOFIAII            |                                             |                    |       | 404   |  |
| Ano-4  | LIN06803    | LÍNGUA PORTUGUESA, LI  | LÍNGUA PORTUGUESA, LITERATURA E REDAÇÃO III |                    |       |       |  |
| Ano-4  | ELT06002    | CIRCUITOS TRIFÁSICOS I | CIRCUITOS TRIFÁSICOS E TRANSFORMADORES      |                    |       |       |  |
| Ano-4  | LIN06014    | INGLÉS                 | INGLÉS                                      |                    |       |       |  |
| Ano-4  | FISOBODS    | FÍSICA MODERNA         | FÍSICA MODERNA                              |                    |       |       |  |
| Ano 5  | ELA08060    | PROGRAMAÇÃO DE MICR    | OPROCESSADORES                              |                    |       | AGB   |  |
| Ano S  | SOF06010    | SOCIOLOGIA III         | SOCIOLOGIA III                              |                    |       |       |  |
| Ano 5  | QUI06005    | QUINCA II              |                                             |                    |       | AGB   |  |
| Ano S  | MAT06007    | MATEMÁTICA II          |                                             |                    |       | 120A  |  |
| Ano 5  | ELT06003    | SISTEMAS ELÉTRICOS DE  | E POTÉNCIA                                  |                    |       | AGB   |  |
| Ano 5  | ELT06004    | PROJETO AUXILIADO POR  | R COMPUTADOR                                |                    |       | AOB   |  |
| Ano S  | EL706006    | PRÁTICA PROFISSIONAL   | EM ELETROTÉCNICA                            |                    |       | 3204  |  |
|        | Anos es     | colares                | Exigido                                     | integralizado      | Pen   | dente |  |
| Ano 1  |             |                        | Sigh                                        | 0.0h               | 540h  |       |  |
| Ano 2  |             |                        | 480h                                        | 0.0h               | 480h  |       |  |
| Ano 3  |             |                        | 1140h                                       | 0.0h               | 1540h |       |  |
| Ano 4  |             |                        | 720h                                        | 0.0h               | 720h  |       |  |
| Ano S  |             |                        | Geoh                                        | 0.0h               | Gildh |       |  |
|        | TOT         | AL                     | 3560h                                       | 0.0h               | 36    | Kith  |  |

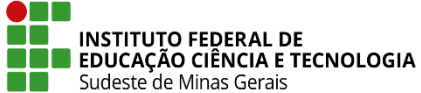

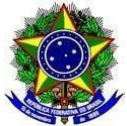

8. Essas alterações na estrutura curricular deverão ser realizadas a cada matrícula do(a) discente que tenha a necessidade de adaptação na temporalidade do currículo e for encaminhado para o setor de Registros Acadêmicos ou equivalente via SIPAC, conforme **artigos 1º e 2 º**, desta Instrução Normativa.